# NH300 电脑色差仪说明书

TEL:400-024-0008 FAX:010-82915752

录

| 安全 | ≧说明      |               | 封底 |
|----|----------|---------------|----|
| 概过 | <u>k</u> |               | 1  |
| 注意 | 事项       |               | 1  |
| -, | 按键       | 功能说明          | 2  |
| Ξ, | 接口       | 说明            |    |
| Ξ, | 电池       | 说明及其安装        | 4  |
| 四、 | NH300    | 仪器操作说明        | 6  |
|    | (一)开     | 机             | 6  |
|    | 1、       | 开机前准备         | 6  |
|    | 2、       | 开机            | 6  |
|    | 3、       | 白校正及黑校正       | 6  |
|    | (二)测     | 量             | 7  |
|    | 1、5      | 定位及测量样品的方法    | 7  |
|    | 2、柞      | 示样测量          | 8  |
|    | 3、ì      | 式样测量          | 8  |
|    | (三)保     | 存数据           | 9  |
|    | 1、自      | 自动保存          | 9  |
|    | 2、=      | 手动保存          |    |
|    | (四)N     | H300 与 PC 的通信 | 10 |
|    | (五)打     | 印             |    |
| 五、 | 系统功能     | 说明            |    |
|    | 1、       | 查看记录及标样调入     |    |
|    | 2、       | 黑白校正          | 14 |
|    | 3、       | 容差设置          | 15 |
|    | 4、       | 数据删除          | 15 |
|    | 5、       | 启动通讯          | 17 |
|    | 6、       | 时间设置          |    |
|    | 7、       | 显示模式          | 20 |
|    | 8、       | 语言选择          | 21 |
|    | 9、       | 平均测量          |    |
|    | 10、      | 其他设置          | 22 |
| 六、 | 产品参数     | ·             | 27 |
|    | 1、       | 产品特点          | 27 |
|    | 2、       | 产品规格          |    |
|    |          |               |    |

### 概述

NH300 电脑色差仪是依据 CIE(国际照明委员会)标准、国家标准而研制开发的高精度电脑色差仪,是一款使用方便、测量快速且性能稳定、测量精准的电脑色差仪。本色差仪既可使用锂电池供电,也可使用 DC 外部电源供电。

NH300 色差仪开机不需要进行黑白校正,极大的简化测量步骤。

NH300色差仪采用光照光斑定位,方便、迅速地实现对准。

NH300 色差仪采用更复杂的高级算法,测量性能更稳定、精准。

### 注意事项

- 本产品属于精密测量仪器,在测量时,应避免仪器外部环境的剧 烈变化,如在测量时应避免周围环境光照的闪烁、温度的快速变 化等;
- 在测量时,应保持色差仪稳定、测量口贴紧被测物体,并避免晃动、移位;本仪器不防水,不可在高湿度、或水中使用;
- 保持色差仪整洁,避免水、灰尘等液体、粉末或固体异物进入测量口径内及仪器内部,应避免对色差仪的激烈撞击、碰撞;
- 色差仪不使用时,应将白板盖盖好,并将色差仪放进仪器箱存放;
- 若长期不用色差仪,应卸下电池,以防止损害色差仪;
- 色差仪应存放在干燥、阴凉的环境中;
- 用户不可对本色差仪做任何未经许可的更改。任何未经许可的更 改都可能影响色差仪的精度、甚至不可逆的损坏色差仪。

一、 按键功能说明

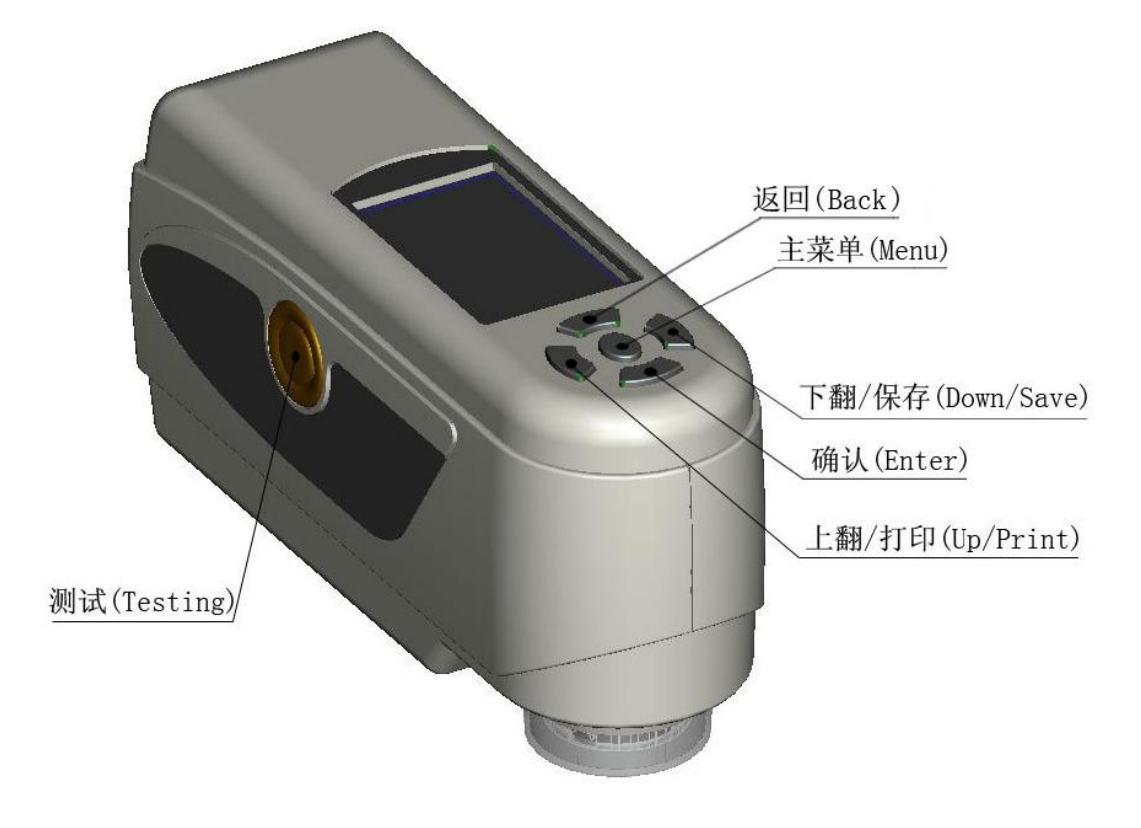

本说明书的后面部分将详细介绍各功能键的详细功能。

图 1 按键功能

按键功能介绍:

| 1、测量    | Testing   |
|---------|-----------|
| 2、主菜单   | Menu      |
| 3、上翻/打印 | Up /Print |
| 4、下翻/保存 | Down/Save |
| 5、确认    | Enter     |
| 6、返回    | Back      |
|         |           |

二、 接口说明

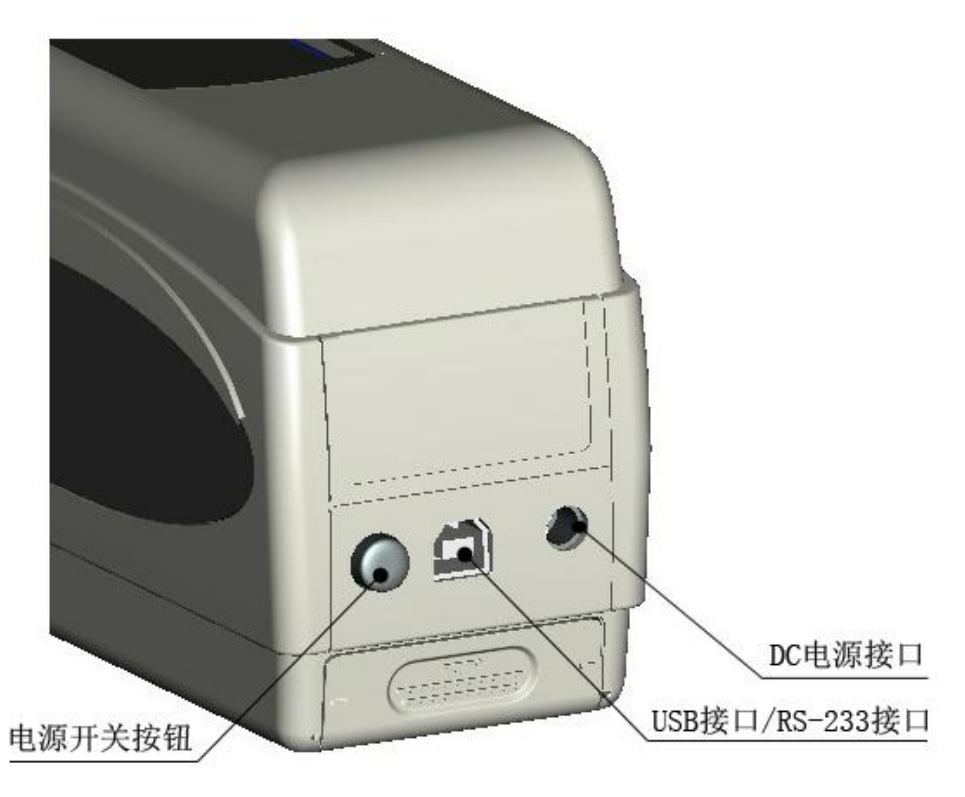

图 2 接口示意图

接口介绍:

- 电源开关按钮:按下该按钮将启动色差仪;再次按下该按钮, 按键将弹出,此时为切断色差仪电源。
- DC 电源接口:与配件中的电源适配器连接,用于接入外部电源,外接电源规格为 5V==2A。
- 3、USB 接口/RS-232 接口: 该接口为共用接口, 仪器自动判断连接; USB 接口用于与 PC 连接通信, 波特率是 115200bps, RS-232 接口用于连接打印机, 波特率是 19200bps。

# 注意:外接电源时,开关按钮需要按下,才能启动仪器。

#### 电池说明及其安装 $\Xi$

- 请使用原装的锂电池,切勿使用其它电池,否则将有可能不可逆 转的损坏色差仪:
- 长期不使用色差仪,须从色差仪中取出锂电池:
- 色差仪外接电源或 USB 接口连接上 PC 端, 电源开关按钮按下时, 将会对锂电池进行充电,若不想对锂电池充电,可取出锂电池。
- 在对电池进行充电时,在"标样测量"、"试样测量"界面的右上 角就有动态电池图标进行提示,如图3所示为在"标样测量"界 面的充电提示:不进行充电时,不显示该动态图标。

|      |      |      | 标   | 样测量  |          |        |        |
|------|------|------|-----|------|----------|--------|--------|
| T002 |      | D65  | SCI | Ф8+  | 12:16    | 2012.( | 08.16) |
|      |      |      |     |      |          |        |        |
|      | L* = | 98.  | 72  | L* = | 98.72    |        |        |
|      | a* = | -10. | 53  | c* = | 10.02    |        |        |
|      | b* = | -2.  | 37  | h* = | 192.69   |        |        |
|      |      |      |     |      |          |        |        |
|      |      |      |     |      |          |        |        |
| 请测   | 量    |      | t   | 取景定( | <u>v</u> | ↓伢     | 存      |

图 3 电池充电时的图标提示

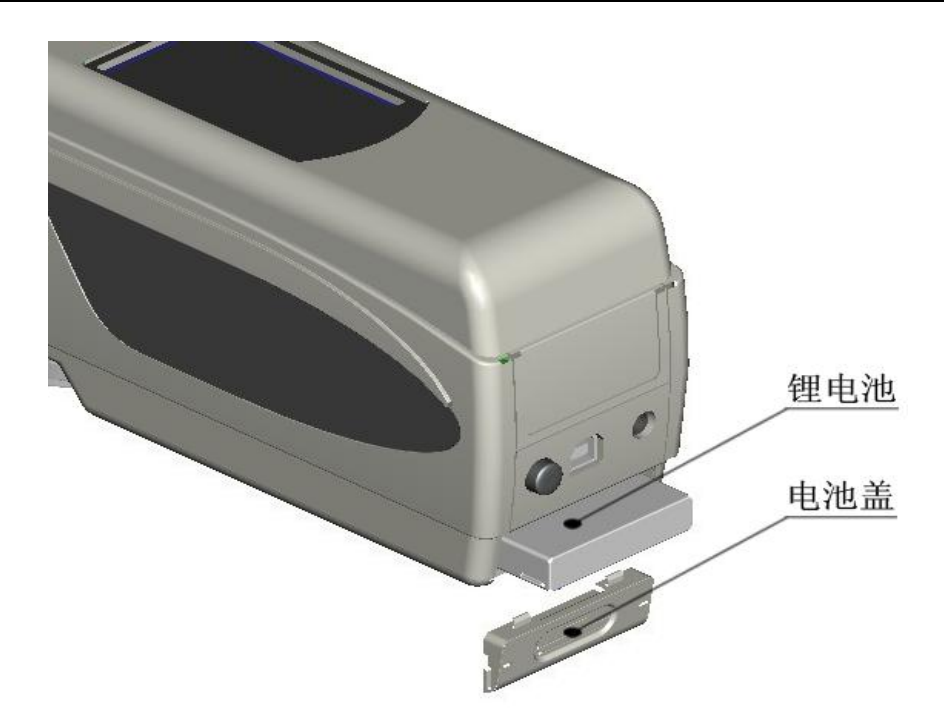

图 4 电池安装图

电源安装:

- 先检查电源开关按钮是否为弹出状态(色差仪电源被切断), 然后取下电池盖;
- 将锂电池放入电池仓并轻轻推入,注意电池的正反面及触点 方向;
- 3、 将电池盖覆盖在锂电池上,然后上推安装。
- 4、 电池规格为 Li-ion 3.7V==0.5A

#### 四、 NH300 仪器操作说明

(一) 开机

1、 开机前准备

检查是否有电池供电、或外部电源供电。

2、 开机

按下仪器背面电源开关按钮,显示器将会点亮并显示 3nh 的 LOGO 界面,稍等数秒后,仪器会自动进入标样测量界面, 默认显示 L\*a\*b\*C\*H\*测量界面。

3、 白校正及黑校正

注意: NH300 开机无需进行黑白校正,只在发现仪器测量数据不准确时,才需要进行手动校正。

a)、手动白校正及黑校正

NH300 色差仪启动完毕之后,按"Menu"进入主菜单,如图 5 所示,在主菜单中选择"黑白校正",进入黑白校正界面,如图 6 所示;

确保白板盖与仪器连接紧密,选择"白板校正"并按"确 认"键,显示界面将会提醒您放好白板,再次按下"确认"键 或测量键进行白板校正;

确保白板盖已经取下,选择"黑板校正"并按"确认"键, 显示界面将会提醒您放好黑板,再次按下"确认"键或测量键 进行黑板校正。

注意: 仪器对空进行"黑板校正"时,周围须为较暗的、

无明亮光源照明的环境, 仪器对空方向 3 米内不存在遮挡物。

至此,手动黑白校正完毕。

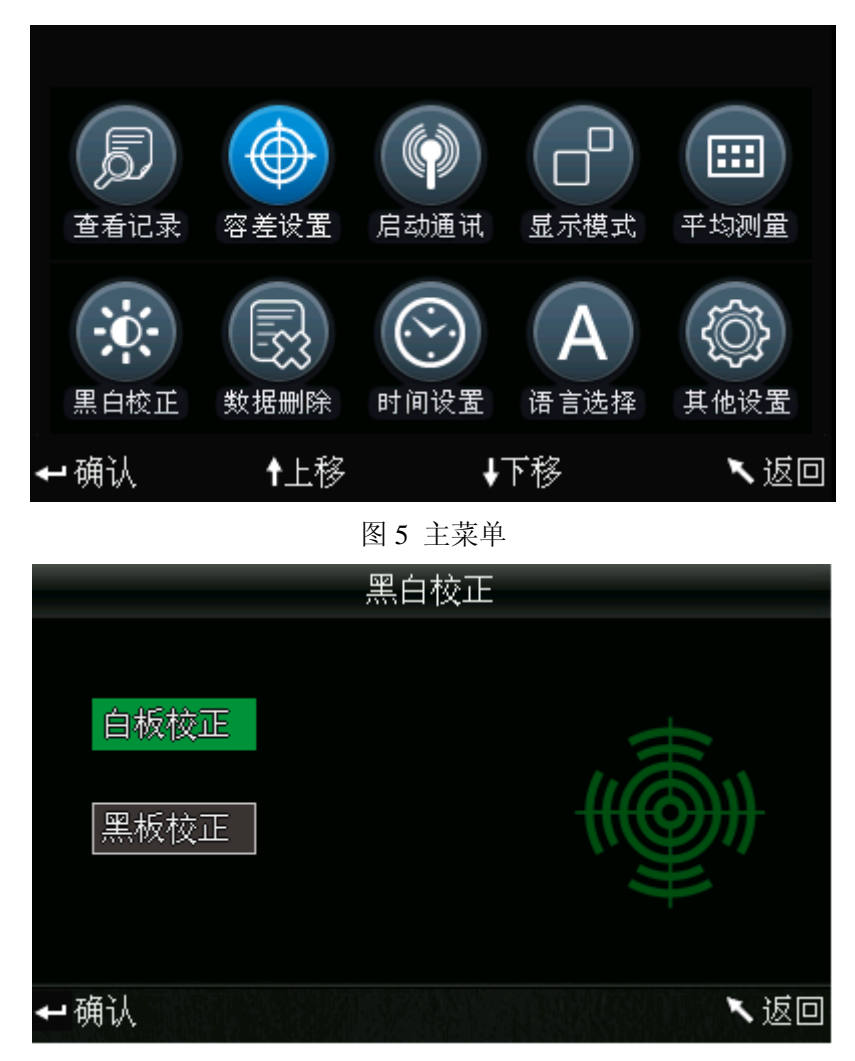

图 6 手动黑白校正

# (二)测量

1、定位及测量样品的方法

NH300 电脑色差仪通过测量口的测量光斑进行定位,方法 为:进入标样测量界面或者试样测量界面,然后按下"测量" 键并保持,此时测量光斑将出现,通过观察测量光斑与被测样 品位置的匹配程度,同时将测量口靠近被测样品并调整位置, 可实现对准。

定位后,松开"测量"键,色差仪将在1秒多后完成测量, 并显示被测样品的颜色参数。

2、标样测量

进行标样测量有两种情况,一种情况是开机完毕后进行标 样测量,另一种情况是色差仪经过试样测量或其他操作后进行 标样测量。

a)、开机完毕后进行标样测量

色差仪开机完毕后,显示器自动进入标样测量界面,如图 7 所示,此时,将色差仪对准标样样品,按下"测量"键,色 差仪获得标样样品的颜色数据,按下"确认"键,保存标样数 据,并自动进入试样测量界面。

|      | 标样测量 |      |     |      |        |           |     |
|------|------|------|-----|------|--------|-----------|-----|
| T002 |      | D65  | SCI | Ф8+  | (12:16 | 2012.08.1 | 16) |
|      |      |      |     |      |        |           |     |
|      | L* = | 98.  | 72  | L* = | 98.72  |           |     |
|      | a* = | -10. | 53  | c* = | 10.02  |           |     |
|      | b* = | -2.  | 37  | h* = | 192.69 |           |     |
|      |      |      |     |      |        |           |     |
|      |      |      |     |      |        |           |     |
| 请测   | 山重   |      | t   | 取景定( | 泣      | ↓ 保存      |     |

图 7 标样测量界面

b)、多次测量、操作后进行标样测量

多次测量、操作之后,色差仪显示器可能显示某个界面, 此时,多次按"返回"键,直到显示的界面跳回到最顶层的标 样测量界面,即图7界面,接着按照步骤 a)进行标样测量。 3、试样测量

在进行标样测量按"确认"键后,显示器界面自动进入试 样测量界面,如图8所示,将色差仪测量口对准测量样品即可 进行试样测量。

| 试样测量    |          |         |       |             |
|---------|----------|---------|-------|-------------|
| No. 001 | T002 D65 | SCI Φ8+ | 12:21 | 2012.08.16) |
| L* =    | 98.72    | ∆L* =   | 0.62  | 偏白缺黑        |
| a* =    | -10.53   | ∆a* =   | 0.82  | 偏红缺绿        |
| b* =    | -2.37    | ∆b* =   | 0.56  | 偏黄缺蓝        |
| c* =    | 10.02    | ∆C* =   | 0.32  |             |
| h* =    | 192.69   | ∆H* =   | -0.41 |             |
|         |          | ∆E* =   | 1.24  | 不合格         |
| 、标料     | 则量       | ↑ 取景定   | 位     | ↓ 保存        |

图 8 试样测量界面

注意: 在约1秒多的测量期间, 所有按键不起作用。

(三)保存数据

有两种保存测量数据的方式。

1、自动保存

按"Menu"键进入主菜单,如图 5 所示,选择"其他设置", 进入如图 9 界面,选择"测量自动保存",进入其状态设置界面, 如图 10 所示,选择打开,按"确认"键保存设置。完成此设置 之后,测量数据将自动保存。

9

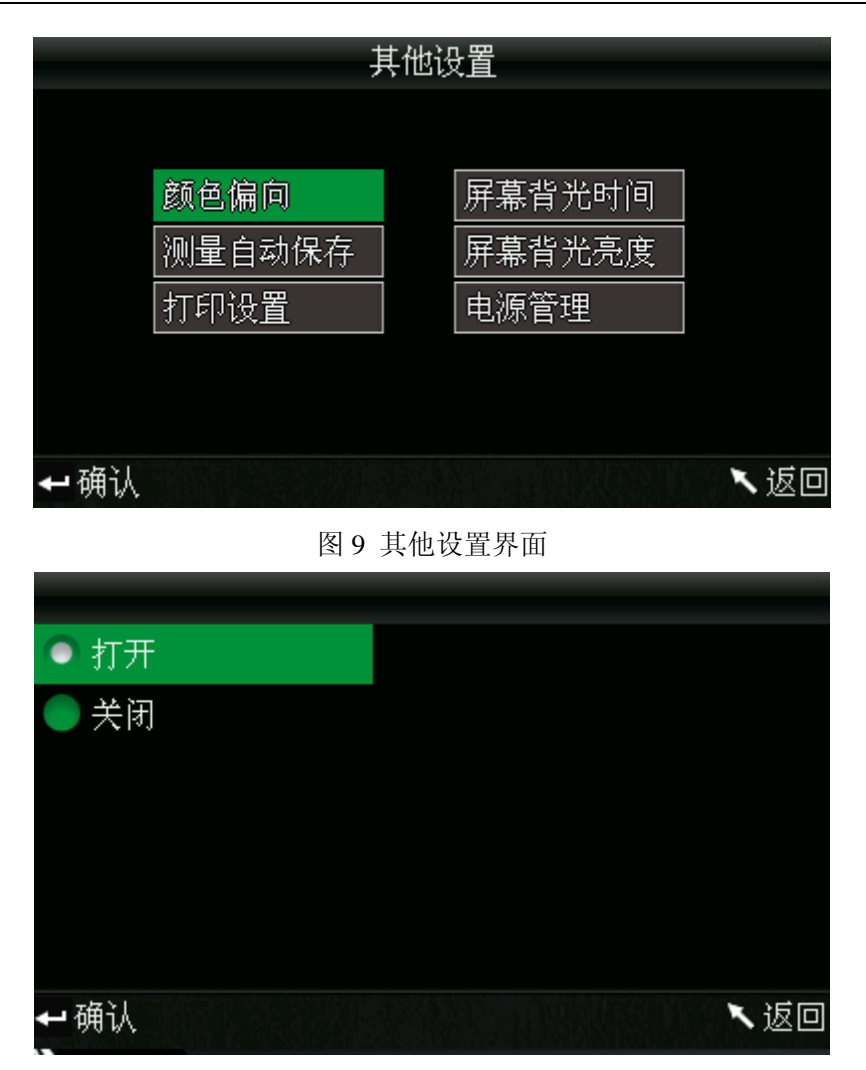

图 10 数据自动保存设置界面

2、手动保存

在图 10 设置界面中选择"关闭",那么每次测量的数据将 不会自动保存,若想保存测量数据,需在测量后按"下翻/保存" 键进行保存。

### (四) NH300 与 PC 的通信

按"主菜单"键进入图 5 主菜单,选择"启动通讯"进入 如图 11 界面,按界面中提示,使用数据线连接色差仪与 PC 端, 通讯成功则进入"正在通讯",如图 12 所示。

NH300 电脑色差仪说明书

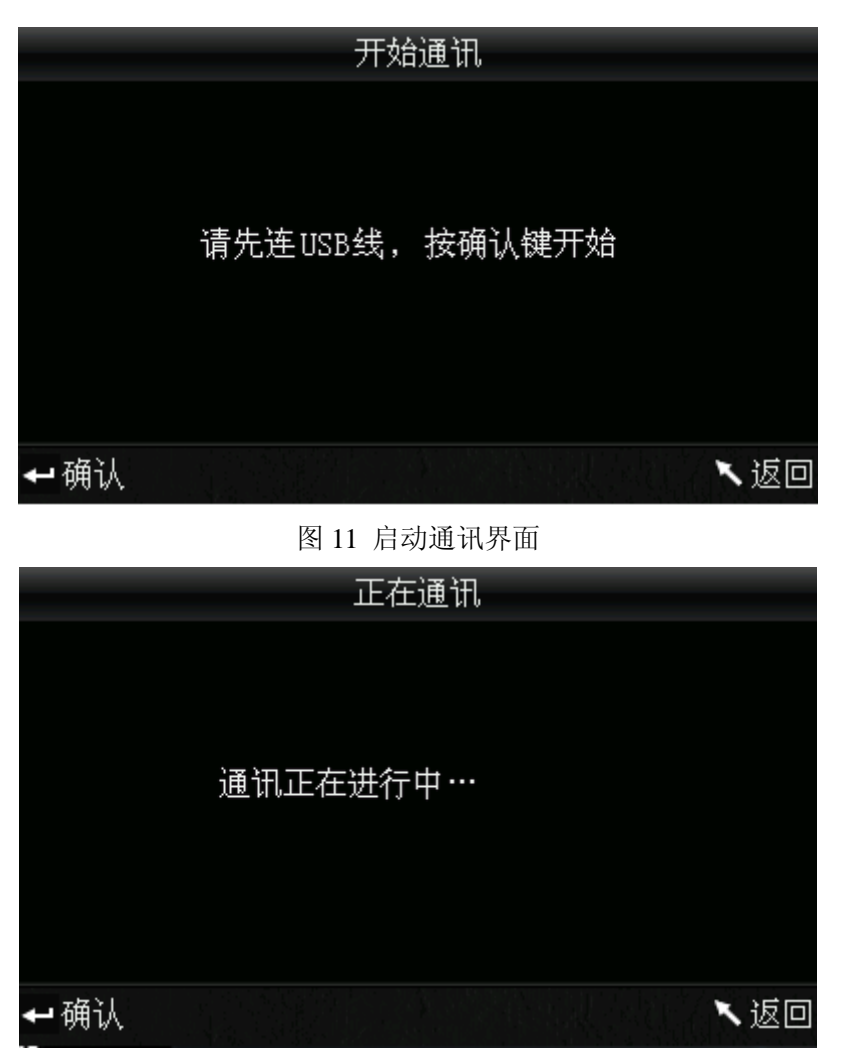

图 12 正在通讯界面

(五)打印

色差仪界面在"标样测量"、"试样测量"、或"查看记录" 这三个界面时,才可以通过打印机打印相应内容。

将色差仪与打印机连接起来,色差仪在这三个界面的其中 之一时,长按(约5s)"上翻/打印"键,即可启动打印机进行 打印。

## 五、系统功能说明

NH300 色差仪除了"标样测量"、"试样测量"界面之后,其他的 功能界面都需要通过主菜单界面进入,主菜单界面如图 13 所示。

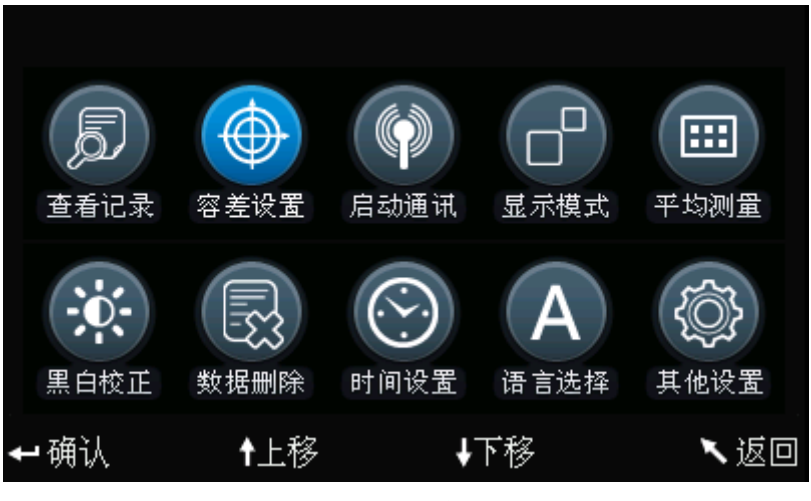

图 13 主菜单界面

1、 查看记录及标样调入

a)、查看记录

在主菜单中选择"查看记录"将进入"标样记录"界面, 如图 14 所示,图中为记录的标样参数,通过"上翻"、"下翻" 键可查看不同的标样数据,图中"T002"为标样序号,选择某 一标样后,可按"确认"键查看此标样下记录的试样参数、及 试样与标样的色差参数,如图 15 所示,通过"上翻"、"下翻" 键可查看不同的数据,图中 No.001 为试样测量的序号。

### NH300 电脑色差仪说明书

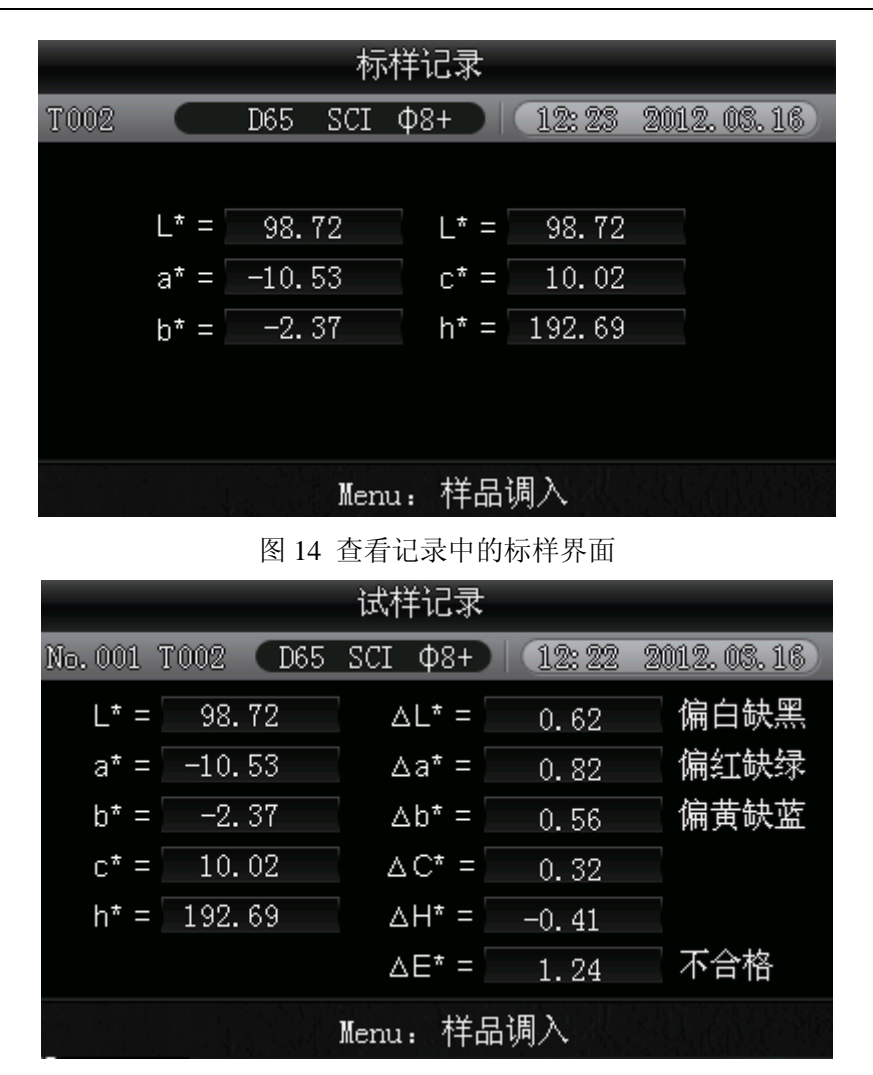

图 15 T002 标样下的试样参数

b)、标样调入

有时需要在某个已保存的标样下测量色差,此时可以在主 菜单中选择"查看记录"将进入标样查看记录界面,通过"上 翻"、"下翻"键可寻找所需的标样数据,找到后,按下"Menu" 键,此时,该标样记录被调入测量界面,按下"确认"键,则 可以开始进行在该标样下的试样测量。

c)、试样记录调入为标样

有时需要将某个已保存的试样作为标样,可以在主菜单中选择"查看记录"将进入样品记录查看界面,如图 15 所示,

通过"上翻"、"下翻"键可寻找所需的样品记录,找到后,按下"Menu"键,此时,该样品记录被调入测量界面做为标样,按下"确认"键,则可以开始进行在该标样下的试样测量。
2、黑白校正

按"Menu"键进入主菜单,如图 13 所示,在主菜单中选择"黑白校正",进入手动黑白校正界面,如图 16 所示;

确保白板盖与仪器连接紧密,选择"白板校正"并按"确 认"键,显示界面将会提醒您放好白板,再次按下"确认"键 或测量键进行白板校正;

确保白板盖已经取下,选择"黑板校正"并按"确认"键,显示界面将会提醒您放好黑板,此时,将仪器对空,再次按下 "确认"键或测量键进行黑板校正。

注意: 仪器对空进行"黑板校正"时,周围须为较暗的、 无明亮光源照明的环境,仪器对空方向3米内不存在遮挡物。

黒白校正
自板校正
黑板校正
二 确认
▲ 函认

至此,手动黑白校正完毕。

图 16 黑白校正界面

3、 容差设置

在主菜单界面中选择"容差设置"将进入容差设置界面, 如图 17 所示,通过"上翻"、"下翻"键可对光标所在的数字 进行加、减操作,调至所需数字,按下"确认"键,光标将跳 到后一位数字;当光标处在最后一位数字上时,按下"确认" 键将保存所作的设置,并返回主菜单界面。

若不想设置、或修改容差,可按"返回"键回到主菜单界面。

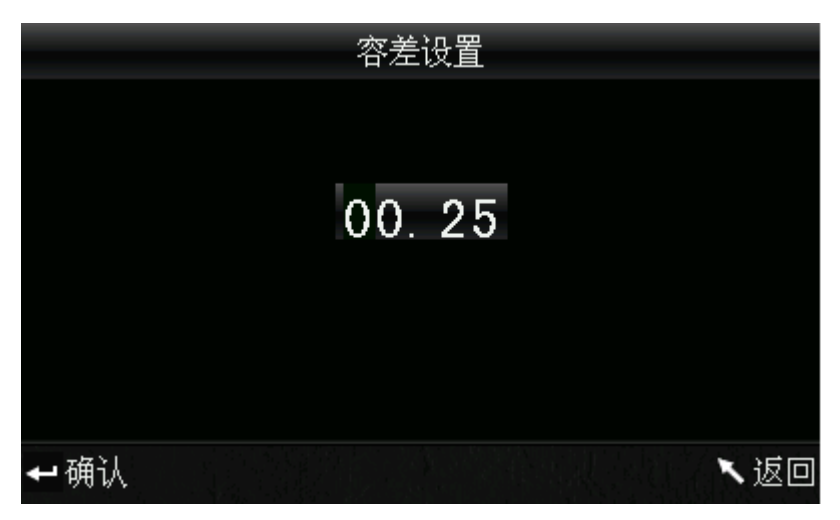

#### 图 17 容差设置界面

4、 数据删除

在主菜单界面中选择"数据删除"进入如图 18 界面,有 两个选择,分别是"全部试样删除"和"全部记录删除"。

|        | 删除记录 |        |
|--------|------|--------|
|        |      |        |
| 全部试样删除 |      |        |
| 全部记录删除 |      |        |
|        |      | $\sim$ |
|        |      |        |
| ቍ确认    |      | ╲返回    |

图 18 数据删除

a)、全部试样删除

选择"全部试样删除"时,将删除仪器中的全部试样记录, 保留标样记录,此时,仪器跳出警告界面,如图 19 所示,按 下"确认"后,将删除仪器中的全部试样记录,而标样记录仍 然存在。

b)、全部记录删除

选择"全部记录删除"时,将删除仪器中的全部记录,包 括标样记录和试样记录,此时,仪器跳出警告界面,如图 20 所示,按下"确认"后,将删除仪器中的全部记录。

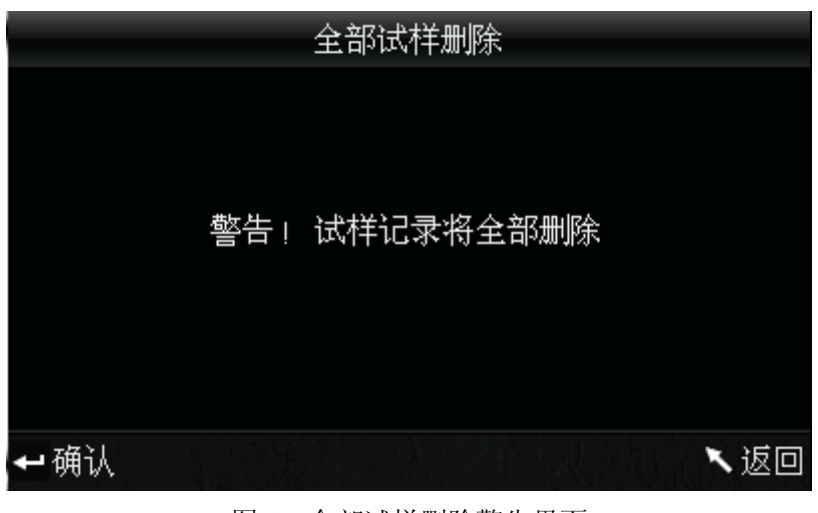

图 19 全部试样删除警告界面

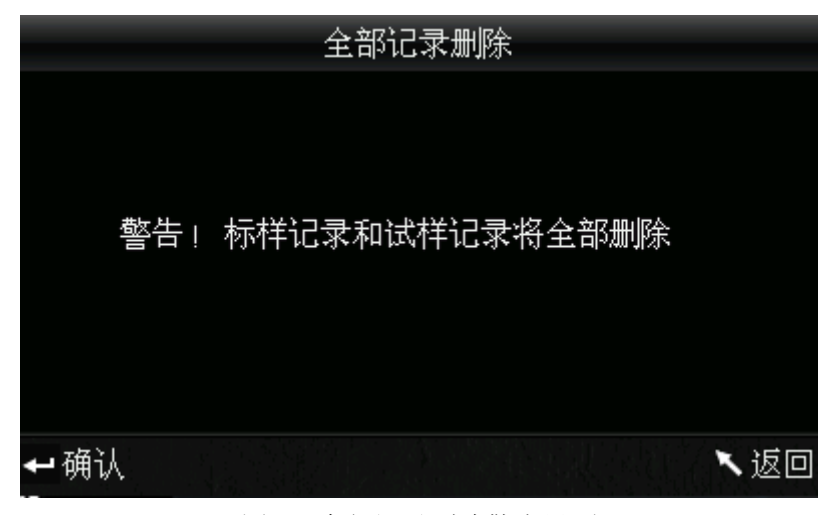

图 20 全部记录删除警告界面

5、 启动通讯

在主菜单界面中选择"启动通讯"进入如图 21 界面,按界面中提示,使用数据线连接色差仪与 PC 端,通讯成功则进入"正在通讯",如图 22 所示。

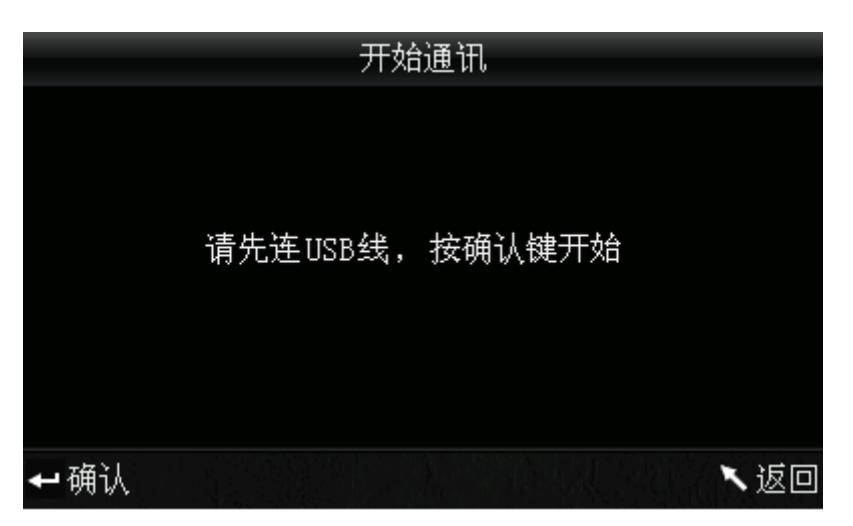

#### 图 21 启动通讯界面

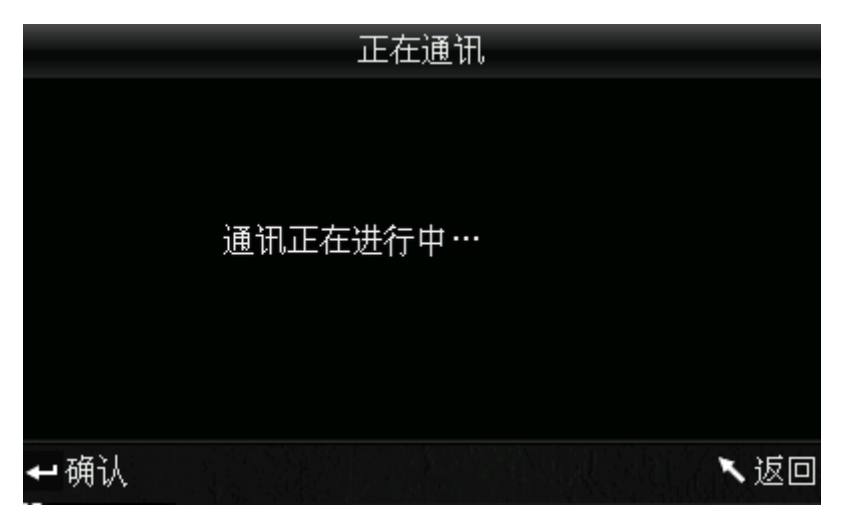

图 22 正在通讯界面

6、 时间设置

在主菜单界面中选择"时间设置"将进入时间设置界面, 如图 23 所示,通过"上翻"、"下翻"键选择要设置的对象, 然后按下"确认"键,将进入相应的设置界面,图 24、图 25、 图 26、图 27 分别为 4 个选项的界面;在图 24、图 25 中,可 通过"上翻"、"下翻"键对时间、日期进行加减,在图 26、图 27 中,可通过"上翻"、"下翻"选择所需的时间、日期显示格 式。按下"确认"键将保存所作的设置,并返回上一级菜单界 面。

若不想设置、或修改时间、日期,可按"返回"、键回到 主菜单界面。

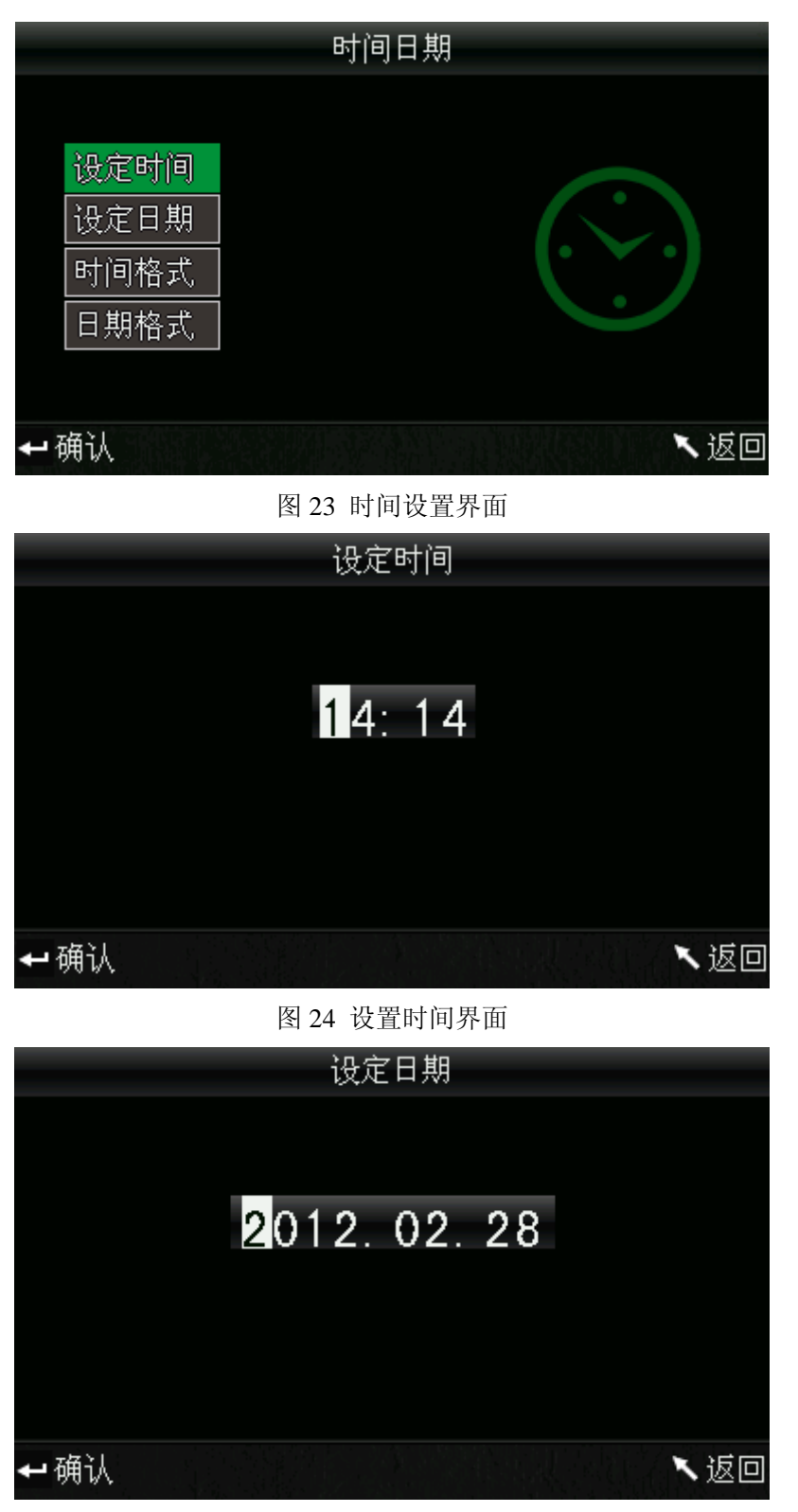

#### 图 25 设置日期界面

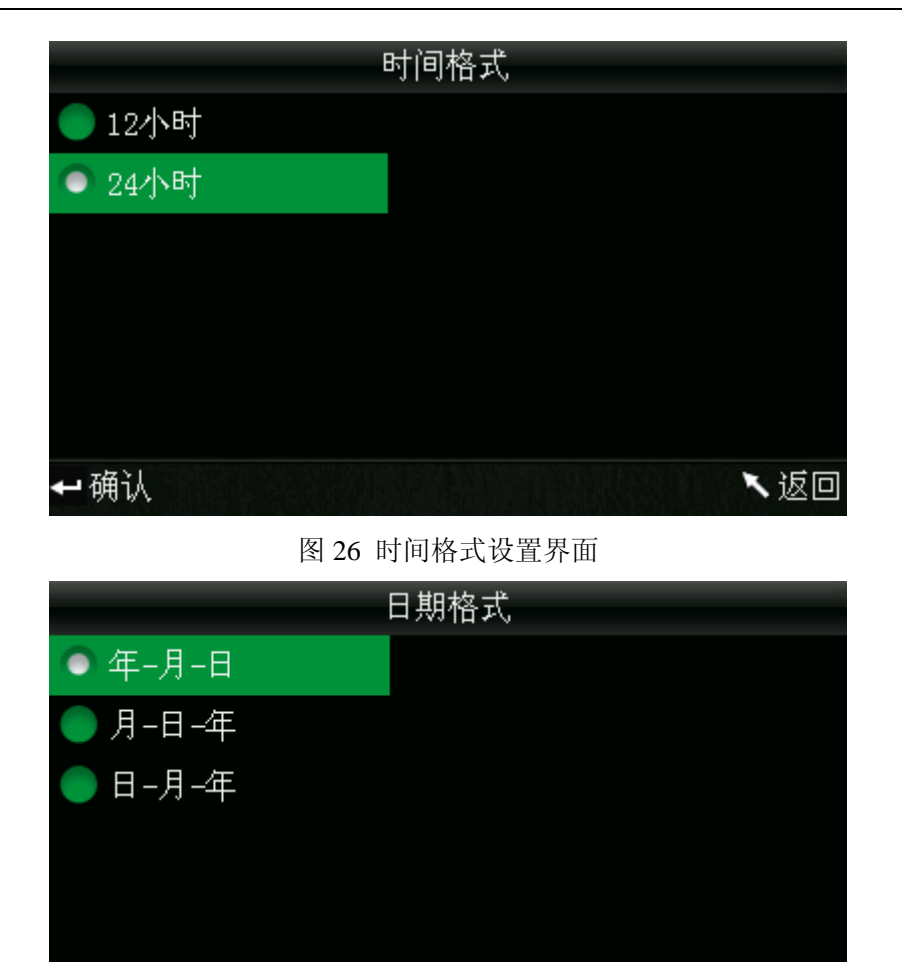

图 27 日期格式设置界面

、返回

7、 显示模式

⊶确认

在主菜单界面中选择"显示模式"进入如图 28 界面,用 户可根据需要选择不同的颜色空间进行显示,此选择将影响到 "标样测量"、"试样测量"界面中的显示内容。通过"上翻"、 "下翻"键可进行选择。按下"确认"键将保存所作的设置, 并返回主菜单界面。

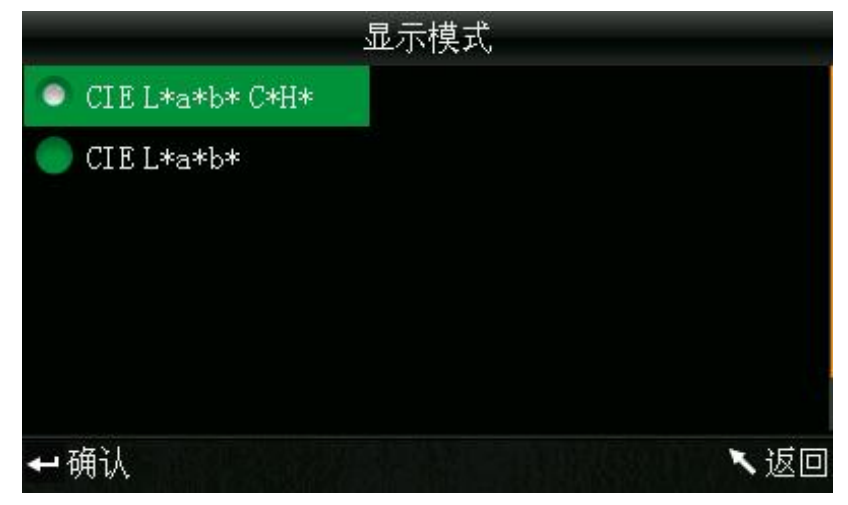

图 28 显示模式界面

8、 语言选择

在主菜单界面中选择"语言选择"进入如图 29 界面,用 户可根据需要选择显示语言。可通过"上翻"、"下翻"进行选择,按下"确认"键将保存所作设置,并返回主菜单界面。

| 语言        | 选择  |
|-----------|-----|
| 🔵 English |     |
| ● 简体中文    |     |
|           |     |
|           |     |
|           |     |
|           |     |
| ቍ确认       | ヽ返回 |

图 29 语言选择界面

9、 平均测量

在主菜单界面中选择"平均测量"进入如图 30 界面,用 户可根据需要进行平均测量的点数进行设置,通过"上翻"、"下 翻"键可进行次数加、减操作。按下"确认"键将保存所作的 设置,并返回主菜单界面。如果设置数值为"01"时,仪器只

|     | 平均测量 |     |
|-----|------|-----|
|     |      |     |
|     | 01   |     |
|     |      |     |
|     |      |     |
|     |      |     |
| ቍ确认 |      | 丶返回 |

进行单次测量。默认设置为单次测量。

图 30 平均测量设置界面

10、 其他设置

在主菜单界面中选择"其他设置"将进入其他设置界面, 如图 31 所示,通过"上翻"、"下翻"键选择要设置的对象, 然后按下"确认"键,将进入相应的设置界面进行设置,设置 完毕后,按下"确认"键将保存所作的设置,并返回上一级菜 单界面。

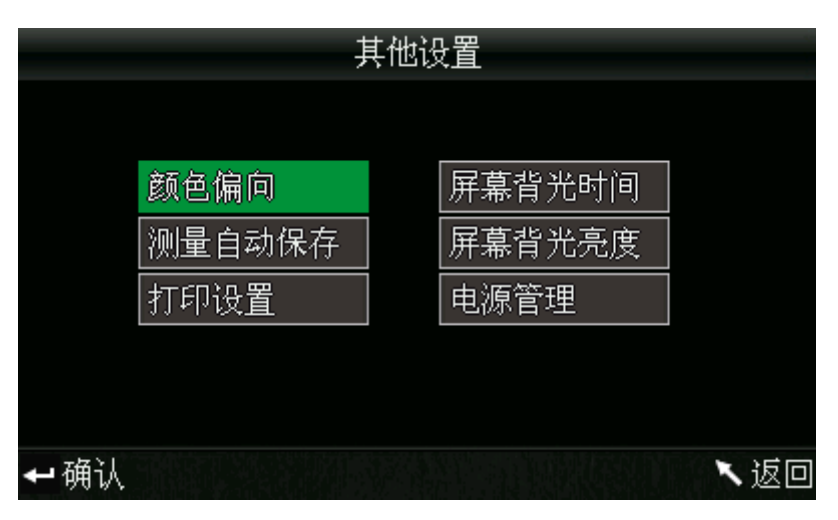

图 31 其他设置界面

a)、在"其他设置"中选择"颜色偏向",将进入图 32 的

界面,该界面用于设置是否显示颜色偏向,选中"打开"后, 在图 33 的试样测量界面的右边将显示出试样的相对于标样的 颜色偏向。

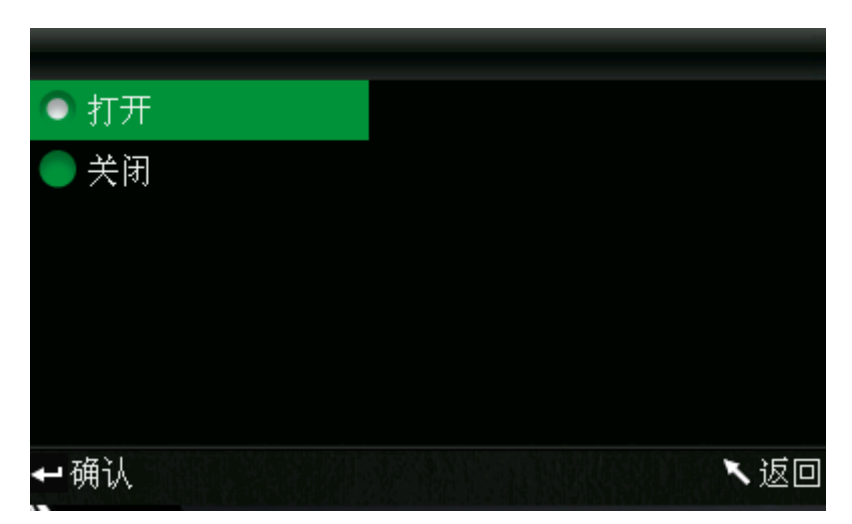

图 32 颜色偏向开关设置界面

|                    |      |     | 试林  | 誗遺    |       |             |
|--------------------|------|-----|-----|-------|-------|-------------|
| No. 001            | T002 | D65 | SCI | ф8+   | 12:21 | 2012.08.16) |
| L* =               | 98.  | 72  | Δ   | L* =  | 0.62  | 偏白缺黑        |
| a* =               | -10. | 53  | Δ   | ⊾a* = | 0.82  | 偏红缺绿        |
| b* =               | -2.  | 37  | Δ   | 7p* = | 0.56  | 偏黄缺蓝        |
| c* =               | 10.  | 02  | Δ   | C* =  | 0.32  |             |
| h* =               | 192. | 69  | Δ   | .H* = | -0.41 |             |
| △E* = 1.24 不合格     |      |     |     |       |       |             |
| ▼ 标样测量 ↑ 取景定位 ↓ 保存 |      |     |     |       |       |             |

图 33 颜色偏向显示

b)、在"其他设置"中选择"测量自动保存",将进入图
34的界面,该界面用于设置是否自动保存测量数据,选中"打开"后,仪器每次的标样测量和试样测量的数据都将被保存;
选中"关闭"将不进行保存。

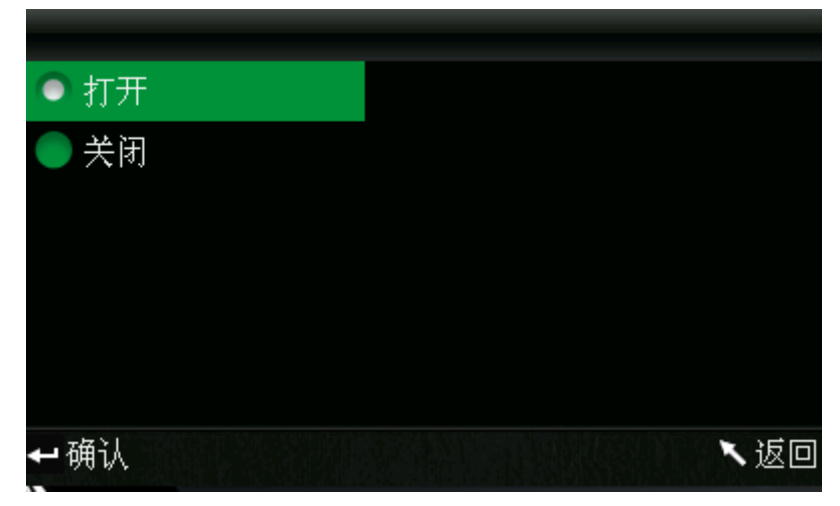

图 34 测量自动保存设置界面

c)、在"其他设置"中选择"打印设置",将进入图 35 的 界面,该界面用于设置打印方式。仪器连上打印机后,如果选 择"打开"并确认保存,那么每次测量后,打印机会自动将测 量数据打印出来;如果选择"关闭"并确认保存,那么每次测 量后,需要长按"上翻/打印"键,打印机才能将测量内容打印 出来。

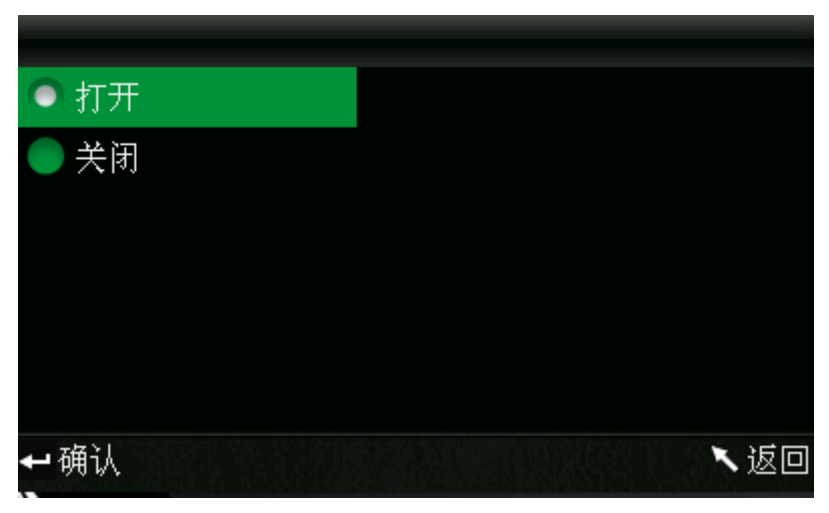

#### 图 35 打印设置界面

d)、在"其他设置"中选择"屏幕背光时间",将进入图36的界面,该界面用于设置仪器空闲时,屏幕背光点亮的时间,

有利于节省仪器的用电量。

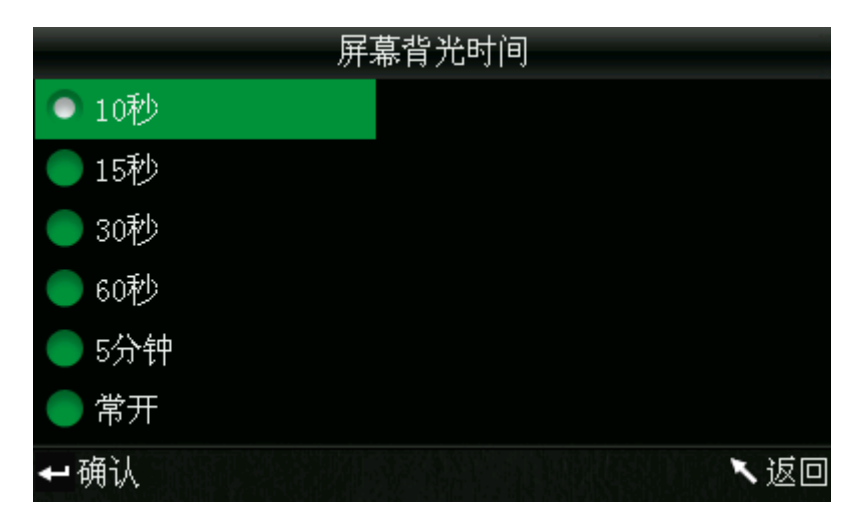

图 36 屏幕背光时间设置界面

e)、在"其他设置"中选择"屏幕背光亮度",将进入图37的界面,该界面用于设置屏幕背光的明亮程度,方便用户在各种不同环境中的使用。

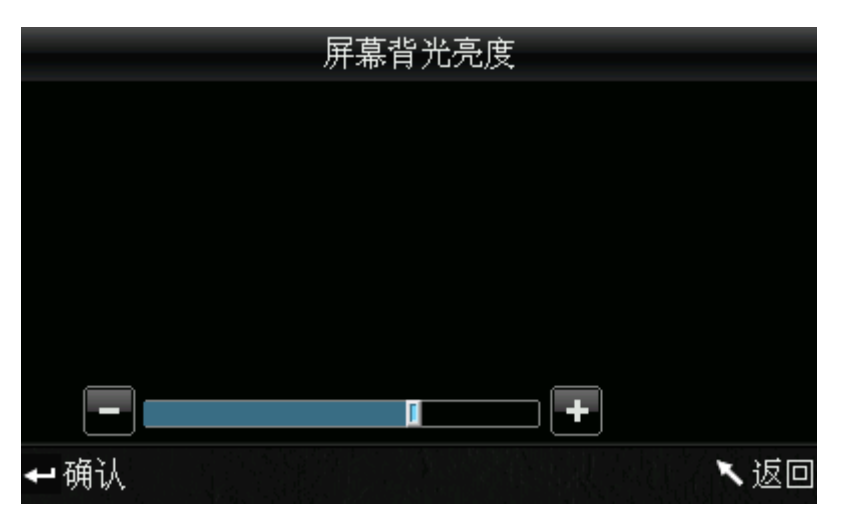

图 37 屏幕背光亮度设置界面

f)、在"其他设置"中选择"电池电量",将进入图 38 的 界面,在该界面可查看电池电量的详细状态。

NH300 电脑色差仪说明书

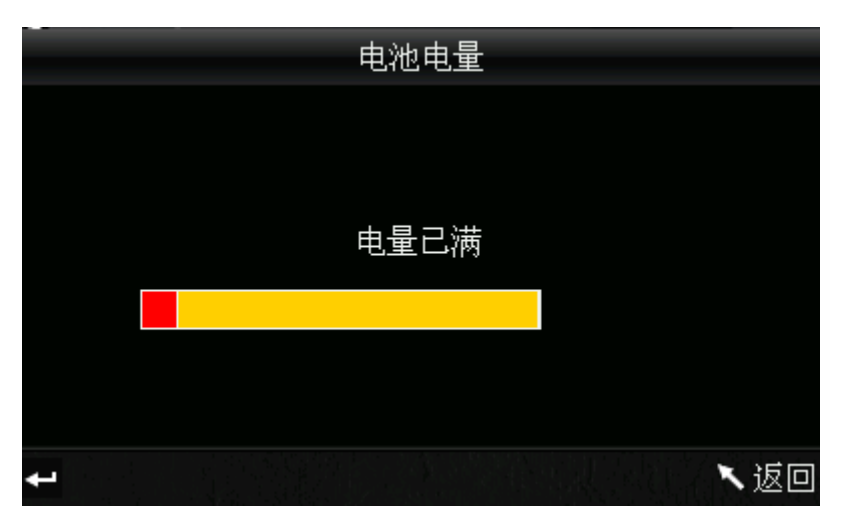

图 38 电池电量查看界面

# 六、产品参数

1、产品特点

- 采用光照进行精确定位,方便、快速;该仪器充分考虑用户的需要、坚持人性化的设计,独创光照定位技术。
- 该色差仪开机无需黑白校正,免去了繁琐的手动黑白校正,极大的提高了高精度色差仪的使用方便性,每次只需启动色差仪,即可进行测量。
- 该色差仪标准偏差为△E\*ab<0.1(标准白板校正后间隔测量 30次的平均值)。
- 该色差仪采用国际通用标准光源 D65。
- 该色差仪有多种颜色空间,用户可根据需要进行选择显示。

2、产品规格

| 型号     | NH300                          |
|--------|--------------------------------|
| 显示模式   | CIE L*a*b*C*H* CIE L*a*b*      |
| 色差公式   | $^{\Delta}$ E*ab               |
| 照明条件   | CIE 推荐方式: 8°/d                 |
| 光源     | LED蓝光激发                        |
| 传感器    | 光电二极管阵列                        |
| 测量口径   | Φ8mm                           |
| 测量条件   | 观测者:CIE 10° 标准观测者<br>光源  : D65 |
| 测量量程   | L:10至100                       |
| 重复性    | △E<0.1 ( 测白板30次取其偏差平均值 )       |
| 测量间隔   | 1秒多                            |
| 电池电量   | 8小时内3000次                      |
| 灯泡寿命   | 5年大于160万次测量                    |
| 显示屏    | TFT真彩 2.8inch@(16:9)           |
| 接口     | B型-USB<br>RS-232: 波特率 19200bps |
| 操作温度范围 | 10°C~40°C (50°F~104°F)         |
| 存储温度范围 | -20°C~50°C (-4°F~122°F)        |
| 湿度范围   | 相对湿度低于85% 无凝露                  |
| 重量     | 500g                           |
| 尺寸     | 205x70x100 mm                  |
| 外包装尺寸  | 435x205x345 mm                 |
| 标准附件   | 电源适配器 锂电池 说明书 光盘 数据线 白板盖       |
|        | 8mm测量口径                        |
|        |                                |

可选附件 微型打印机 打印机连接线

\*若有更改,将不另行通知